|    | Section Oe      | Edu-STAT をインストールする(Office2010、2013、20 | )16 の場合) |
|----|-----------------|---------------------------------------|----------|
| 42 | Step1 Section 0 | <b>の Step1</b> と同様の手順で行う。             |          |
| 42 | Step2 Section 0 | <b>の Step2</b> と同様の手順で行う。             |          |

※Section 0a 作業方法は付属のCDROMに収録されております

Step3 アドインの設定画面を表示させる。

Г

赤枠のファイルタブをクリックし、オプションボタンをクリックする。

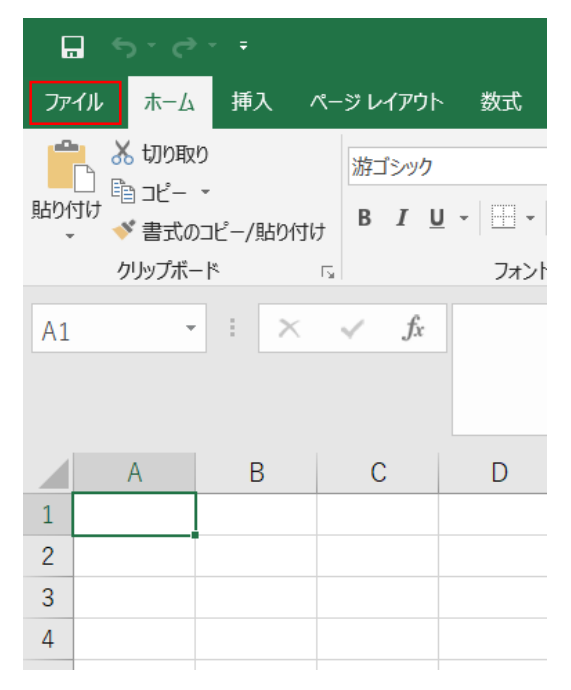

| Step4 オプシ        | ョン画面が表示されたらアドインをクリック |
|------------------|----------------------|
| Excel のオプション     | -                    |
| 基本設定             |                      |
| 数式               |                      |
| 文章校正             |                      |
| 保存               |                      |
| 言語               |                      |
| 簡単操作             |                      |
| 詳細設定             |                      |
| リボンのユーザー設定       |                      |
| クイック アクセス ツール バー |                      |
| アドイン             |                      |
| セキュリティ センター      |                      |

クする。

Step5 アドインの設定ボタンをクリックする。

| アドイン<br>セキュリティセンター | ドキュメント関連アドイン<br>ドキュメント関連アドインはありません<br>無効なアプリケーション アドイン<br>無効なアプリケーション アドインはありません                                                                                                    |
|--------------------|----------------------------------------------------------------------------------------------------|
|                    | アドイン: 分析ツール<br>発行者: Microsoft Corporation<br>互換性: 互換性に関する情報はありません<br>場所: C:¥Program Files¥WindowsApps¥Microsoft.Office.Desk<br>Office16¥Library¥Analysis¥ANALYS32.XLL<br>説明: 統計学的および工学的分析を行うためのデータ分析ツールです<br>管理(A): Excel アドイン マ 設定(G) |
|                    | 4                                                                                                    |

**Step6** アドインの設定画面が表示されてくるので、参照ボタンをクリックし、STEP2 で保存した「EduSTAT\_160. xla」ファイルを指定します。

| アドイン                                                                                             | ? ×                                 |
|--------------------------------------------------------------------------------------------------|-------------------------------------|
| 有効なアドイン( <u>A</u> ):<br>□ Euro Currency Tools<br>□ ソルル - アドイン<br>✓ <u>分析ツール</u><br>✓ 分析ツール - VBA | OK<br>キャンセル<br>参照(B)<br>オートメーション(U) |
| 分析ツール<br>統計学的および工学的分析を行うための7                                                                     | "ータ分析ツールです                          |

**Step7** 「Edustat\_160」が有効なアドインに表示されたら設定完了となるので「OK」をクリックする。

| アドイン                   | ? ×                  |
|------------------------|----------------------|
| 有効なアドイン( <u>A</u> ):   |                      |
| Edustat_160            | ОК                   |
| □ ソルバー アドイン<br>☑ 分析ツール | キャンセル                |
| ☑ 分析ツール - VBA          | 参昭(B)                |
|                        |                      |
|                        | オートメーション( <u>U</u> ) |
|                        |                      |
|                        |                      |
|                        |                      |
|                        |                      |
| Edustat_160            |                      |
|                        |                      |
|                        |                      |
|                        |                      |
|                        |                      |

※アドイン追加後、「EduSTAT\_160. xla」ファイルの保存先を変更すると、再度指定が必要となるので注意してください。

Step8 アドインタブが追加されていることを確認する。

| ม ๖ ๙ · ғ ฮัววัเล |       |      |             |        |       |       |        |         |       |                  |
|-------------------|-------|------|-------------|--------|-------|-------|--------|---------|-------|------------------|
| ファイル              | ホーム   | 挿入   | ページ レイアウト   | 数式     | データ   | 校閲    | 表示     | アドイン    | ヘルプ   | ♀ 実行したい作業を入力してくだ |
| データ解析             | の準備▼「 | 1変数」 | のデータ解析 ▼「2豸 | を数」のデ・ | -9解析。 | 「標本調  | 配直」のデー | -夕解析① - | 「標本調」 | 査」のデータ解析② 、 ヘルプ、 |
|                   |       |      |             | ユ-     | ・ザー設定 | のツールノ | Ϋ́-    |         |       |                  |

以上でインストールは完了です。

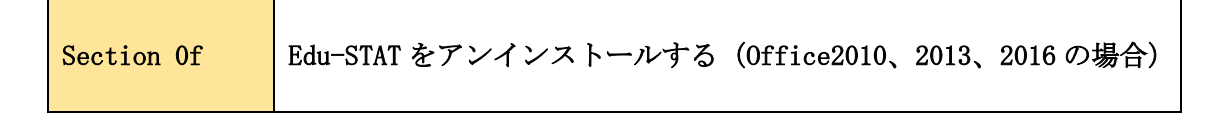

※Section 0c 作業方法は付属のCDROMに収録されております

| Step1 | Section OcのStep1 | と同様の手順で行う。             |
|-------|------------------|------------------------|
| Step2 | Section OcのStep2 | と同様の手順で行う。             |
| Step3 | Section OeのStep3 | と同様の手順でアドイン設定画面を表示させる。 |
| Step4 | Section OcのStep4 | と同様の手順で行う。             |
| Step5 | アドインツールバーが       | 消えたことを確認する。            |

| ファイル    | ホーム 挿入 ページ レイアウト                 | 数式 データ 校閲            | まま ヘルプ                                                                                                    | 夕 実行したい作業を入力し                              | ってください 名共有                                                         |
|---------|----------------------------------|----------------------|----------------------------------------------------------------------------------------------------|--------------------------------------------|--------------------------------------------------------------------|
|         | x1y7 • 9 • =                     | ≡ = ce 標準            | <ul> <li>         ・</li> <li>         ・</li></ul> | 雪」→ 二十二十二十二十二十二十二十二十二十二十二十二十二十二十二十二十二十二十二十 | $\sum_{z} \cdot \frac{A}{Z} \cdot \overline{z} \cdot \overline{z}$ |
| 貼り付け ●  | ●                                | ≡≡⊡• ₩•%<br>≝ ≫• ‰ " | 6 ● ■ テーブルとし<br>■ セルのスター                                                                                                    | に書式設定・ ● 創除・<br>(ル・ ● ■ 書式・                | ↓ · ),0 ·<br>• ·                                                   |
| クリップボード | ≤ <u>5</u> 7 <del>7</del> 7⊁>ト ⊡ | 配置 🕟 数値              | <b>広 ス</b> タ                                                                                                    | 내 빈                                        | 編集 ^                                                               |
| Step6   | Section Oc の Step6               | と同様の手順~              | で行う。                                                                                                    |                                            |                                                                    |
| Step7   | Section OcのStep7                 | と同様の手順~              | で行う。                                                                                                    |                                            |                                                                    |
| Step8   | Section Oc の Step8               | と同様の手順~              | で行う。                                                                                                    |                                            |                                                                    |

Step9 Step3 と同様の手順でアドイン設定画面を表示させる。

<u>Step10</u> <u>Section Oc の Step10</u> と同様の手順で行う。

| · ·    |         |       | -      | 1 |      |    |    | · | ~ |
|--------|---------|-------|--------|---|------|----|----|---|---|
| Step11 | Section | 0c 0, | Step11 | 2 | と同様の | 手順 | で行 | 5 | 0 |

Step12 Section OcのStep12 と同様の手順で行う。

以上でアンインストールは完了です。

| Section Og | アドインタブが表示されなくなった場合の対処方法 |
|------------|-------------------------|
|------------|-------------------------|

Excelの異常終了等により「有効なアドイン」にチェックが入っているにもかかわらず、 アドインタブが表示されない事象が発生することがあります。

|      | ∮າ∂                         |                   |                   |              |                       |                 |      |        |             |                               |               |               |
|------|-----------------------------|-------------------|-------------------|--------------|-----------------------|-----------------|------|--------|-------------|-------------------------------|---------------|---------------|
| ファイル | ホーム                         | 挿入                | ページ レイアウト         | 数式           | データ                   | 校閲              | 表示   | ヘルプ    | ן<br>≣ א    | 見行したい作業                       | 着を入力し         | 、てください        |
| 貼り付け | ★ 切り取り □□ピー 、 ✓ 書式のご クリップボー | ,<br>コピー/貼り付<br>ド | 游ゴシック<br>けけ B I U | • 🖃 •<br>フォン | - 11<br>  👌 - 🛕       | - A A           |      |        | % •<br>≣ •≣ | き。<br>折り返し<br>回<br>セルを結<br>配置 | ,て全体を<br>洽して中 | 表示する<br>央揃え ・ |
| A1   | ¥                           | : ×               | √ fx              |              |                       |                 |      |        |             |                               |               |               |
|      | А                           | В                 | С                 | D            | E                     |                 | F    | G      |             | Н                             | I.            |               |
| 1 2  |                             |                   |                   | アド           | イン                    |                 |      |        |             | ?                             | ×             | -             |
| 3    |                             |                   |                   | 有效           | りなアドイン                | ( <u>A</u> ):   |      |        |             |                               |               |               |
| 4    |                             |                   |                   |              | Edustat_<br>Euro Curi | 160<br>rency To | ools | ^      |             | OK                            |               |               |
| 5    |                             |                   |                   |              | ソルバー ア<br>分析ツール       | ドイン             |      |        |             | キャンセル                         | _             |               |
| 6    |                             |                   |                   |              | 分析ツール                 | - VBA           |      |        |             | 参昭(B)                         | -             |               |
| 8    |                             |                   |                   | _            |                       |                 |      |        |             | 2 A. (2/11                    | _             |               |
| 9    |                             |                   |                   |              |                       |                 |      |        | 7-          | ・トメーション( <u>し</u>             | <u>)</u>      |               |
| 10   |                             |                   |                   |              |                       |                 |      |        |             |                               |               |               |
| 11   |                             |                   |                   |              |                       |                 |      |        |             |                               |               |               |
| 12   |                             |                   |                   |              |                       |                 |      |        |             |                               |               |               |
| 13   |                             |                   |                   |              |                       |                 |      | $\sim$ |             |                               |               |               |
| 14   |                             |                   |                   | Ec           | lustat_16             | 50              |      |        |             |                               |               |               |
| 15   |                             |                   |                   | _            |                       |                 |      |        |             |                               |               |               |
| 16   |                             |                   |                   | _            |                       |                 |      |        |             |                               |               |               |
| 17   |                             |                   |                   | _            |                       |                 |      |        |             |                               |               |               |
| 10   |                             |                   |                   |              |                       |                 |      |        |             |                               |               |               |
| 20   |                             |                   |                   |              |                       |                 |      |        |             |                               |               |               |

上記のような事象が発生した場合、「有効なアドイン」のチェックを一旦はずして「OK」 をクリック後、再度「有効なアドイン」にチェックを付けることでアドインタブが表示さ れますので対応をお願い致します。